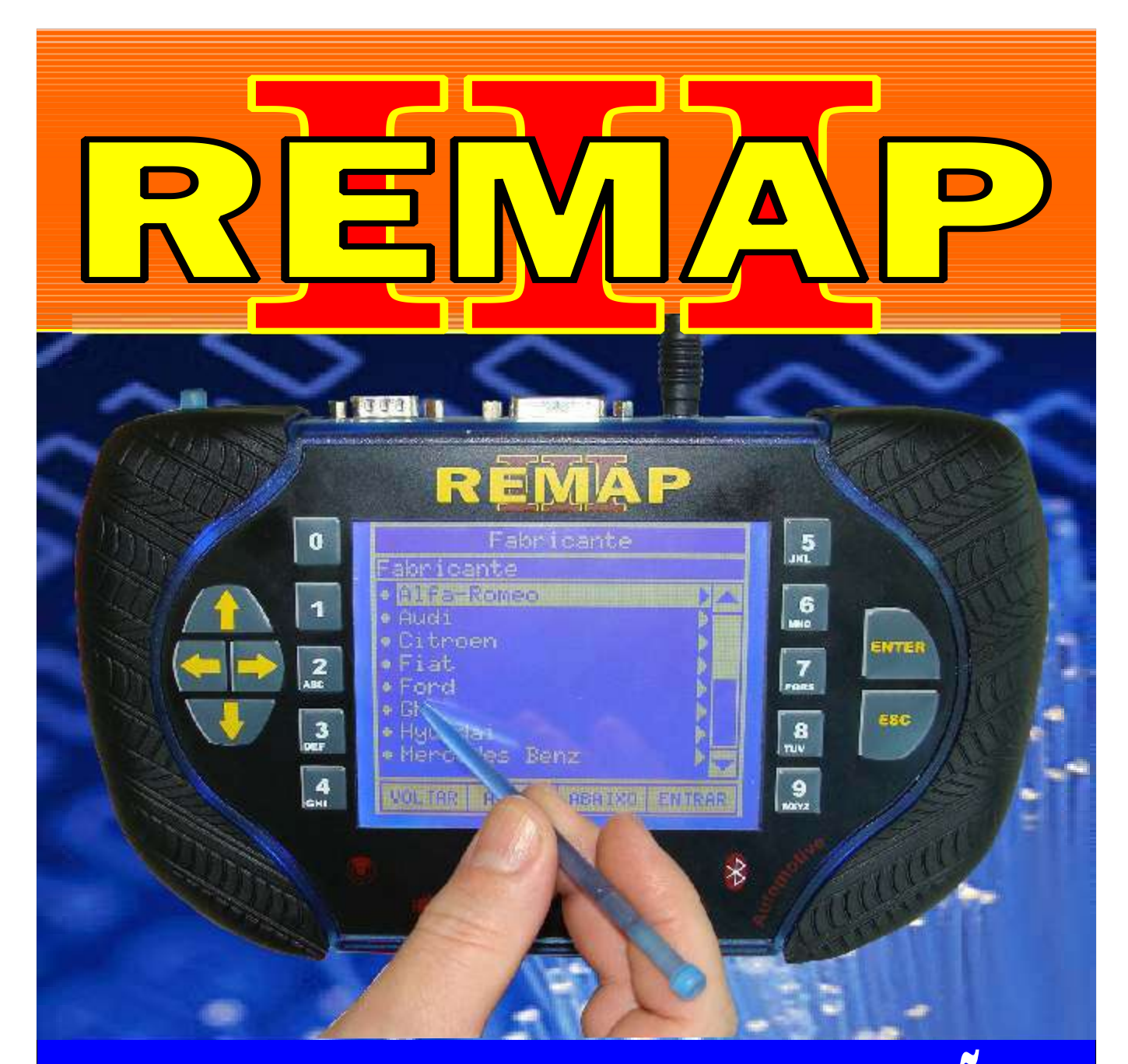

# MANUAL DE INSTRUÇÕES

# LEITURA DE SENHA VIA OBD GM HSFI 2.3 ANO 2010 A 2012

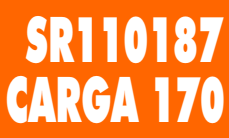

WWW.CHAVESGOLD.COM.BR

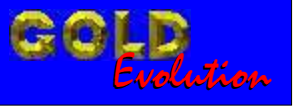

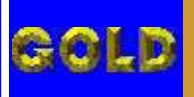

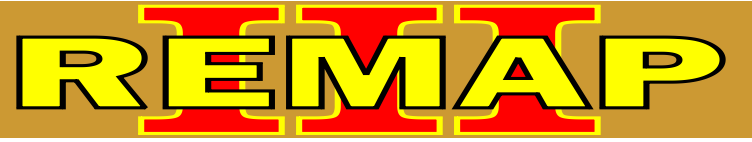

# INDICE

# LEITURA DE SENHA VIA OBD GM HSFI 2.3 ANO 2010 A 2012

### **CELTA FLEX ANO 2010 A 2011**

Rotina Para Verificação - Celta Flex - Central HSFI- Diagnóstico - Ler Senha......03

# **CORSA FLEX ANO 2010 A 2011**

| Rotina Para Verificação | - Celta Flex - Central HSFI | - Diagnóstico - Ler Senha | 07 |
|-------------------------|-----------------------------|---------------------------|----|
|-------------------------|-----------------------------|---------------------------|----|

## **MERIVA FLEX ANO 2010 A 2011**

Rotina Para Verificação - Celta Flex - Central HSFI- Diagnóstico - Ler Senha......11

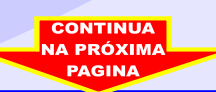

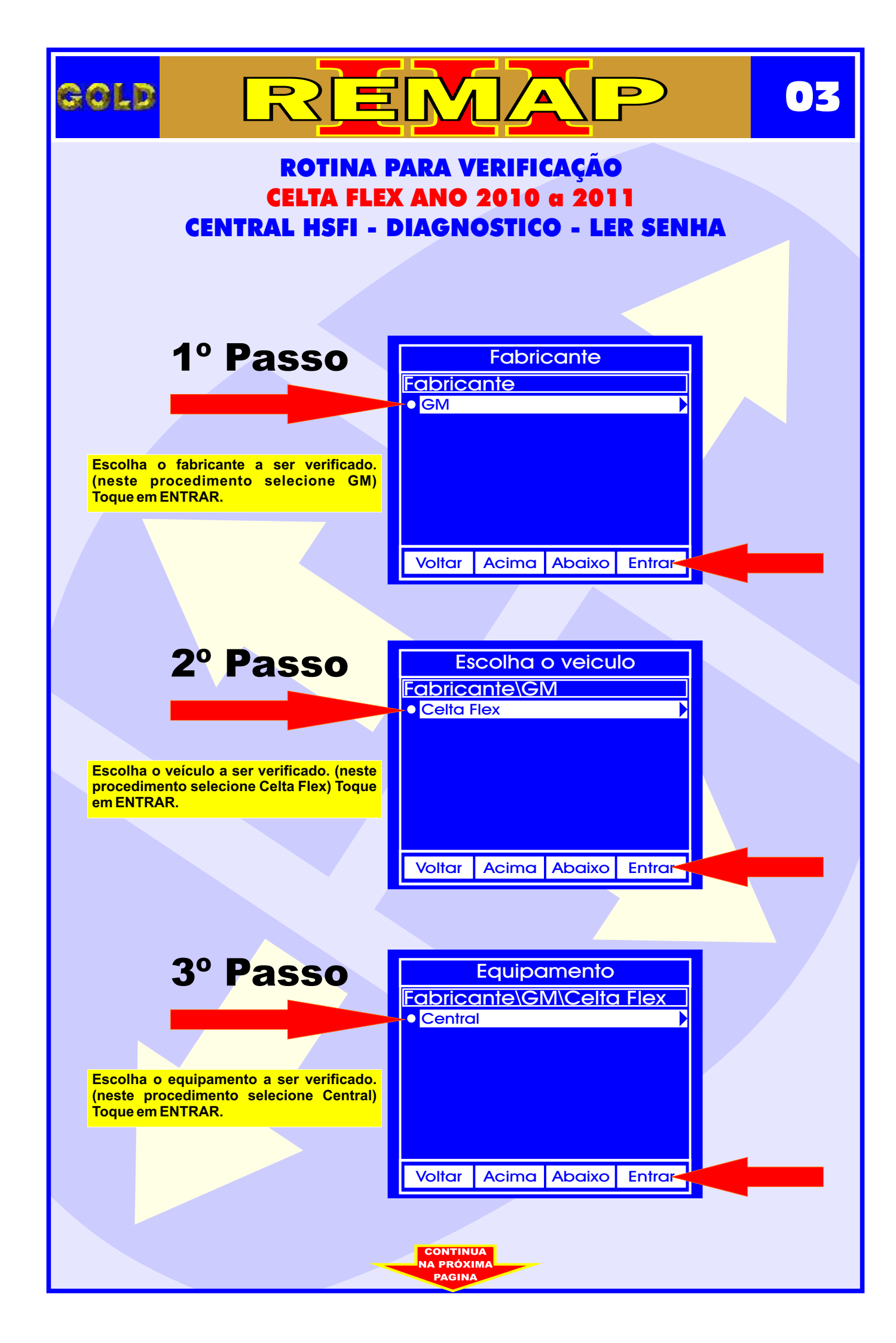

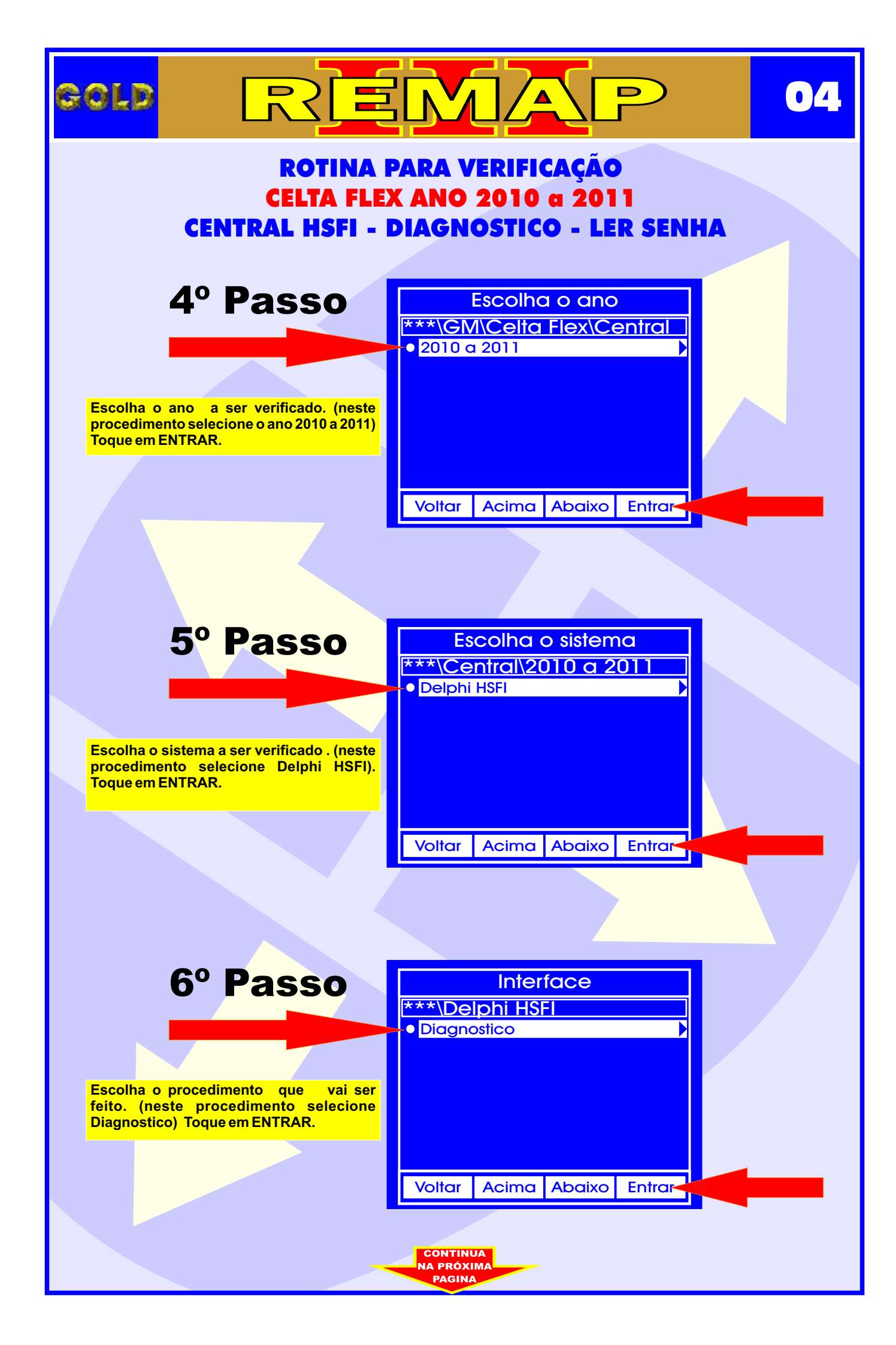

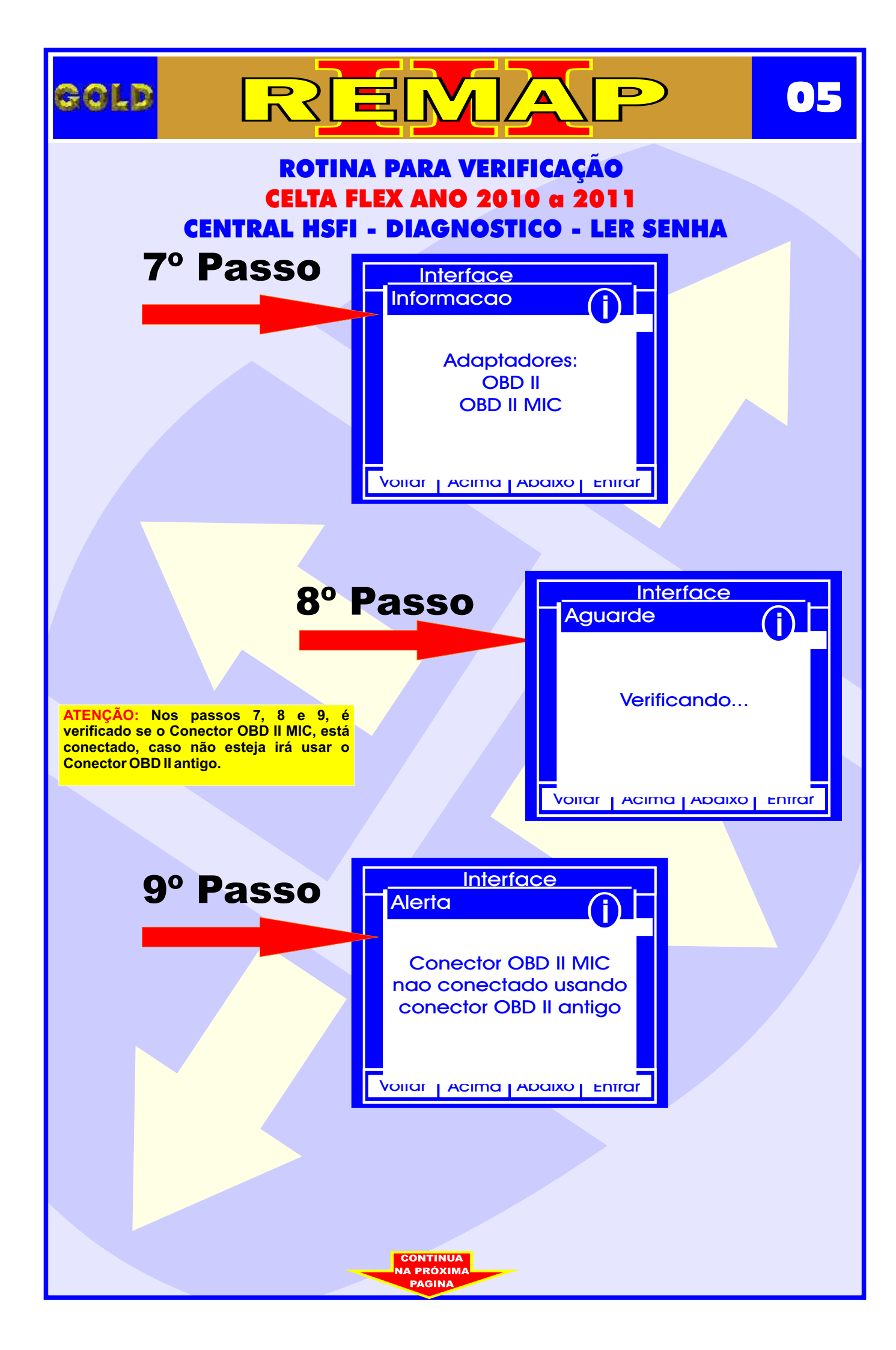

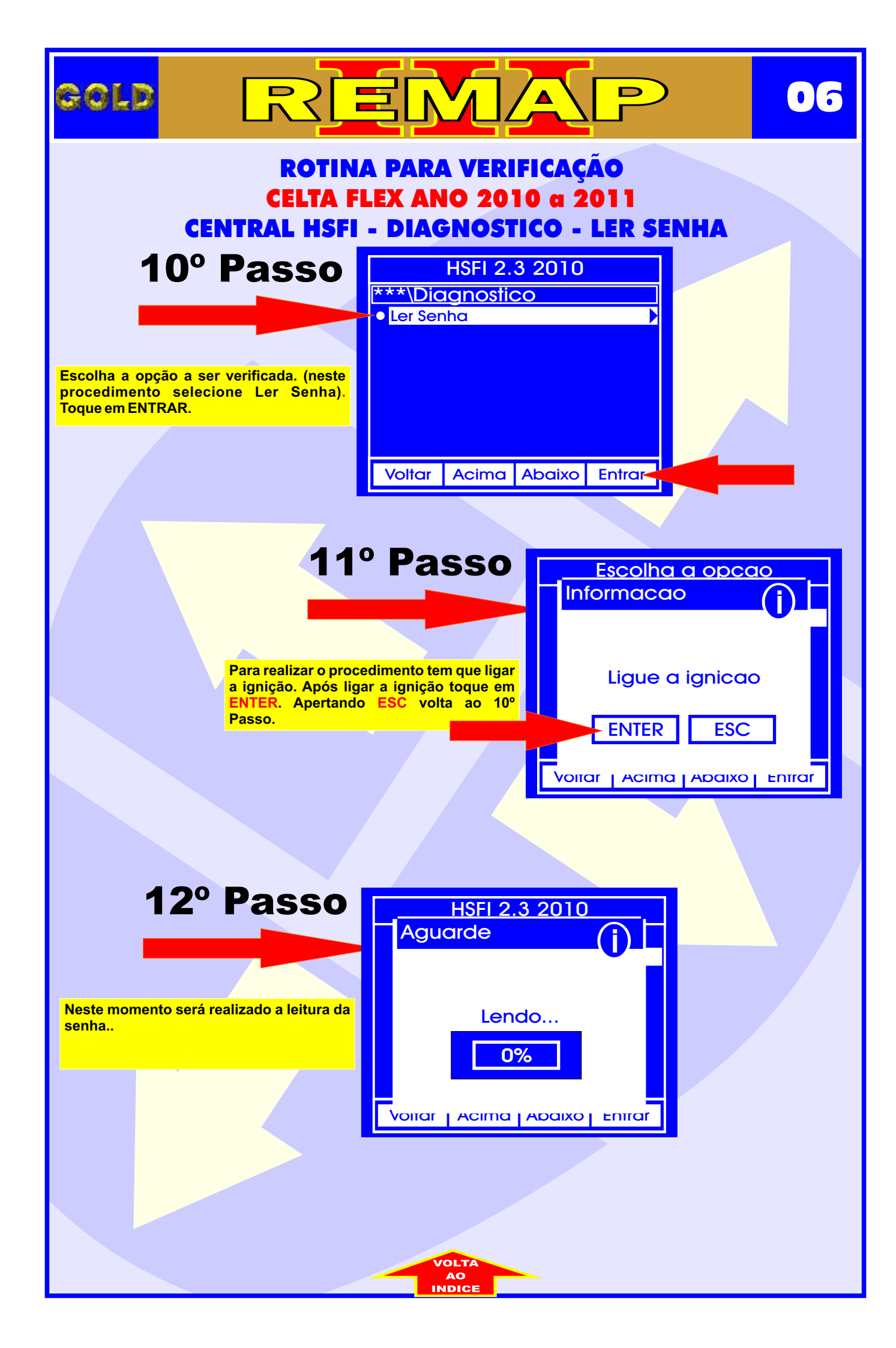

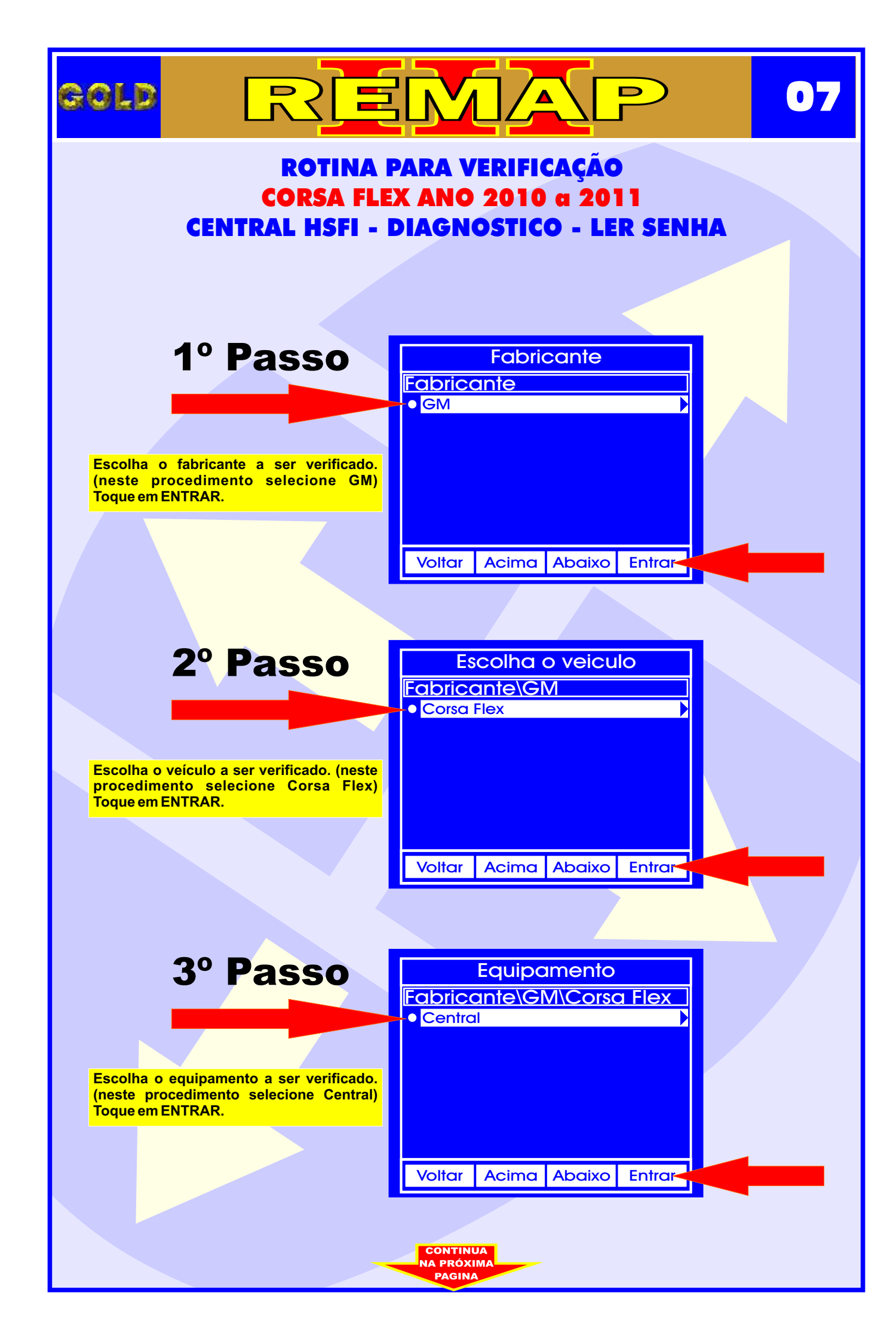

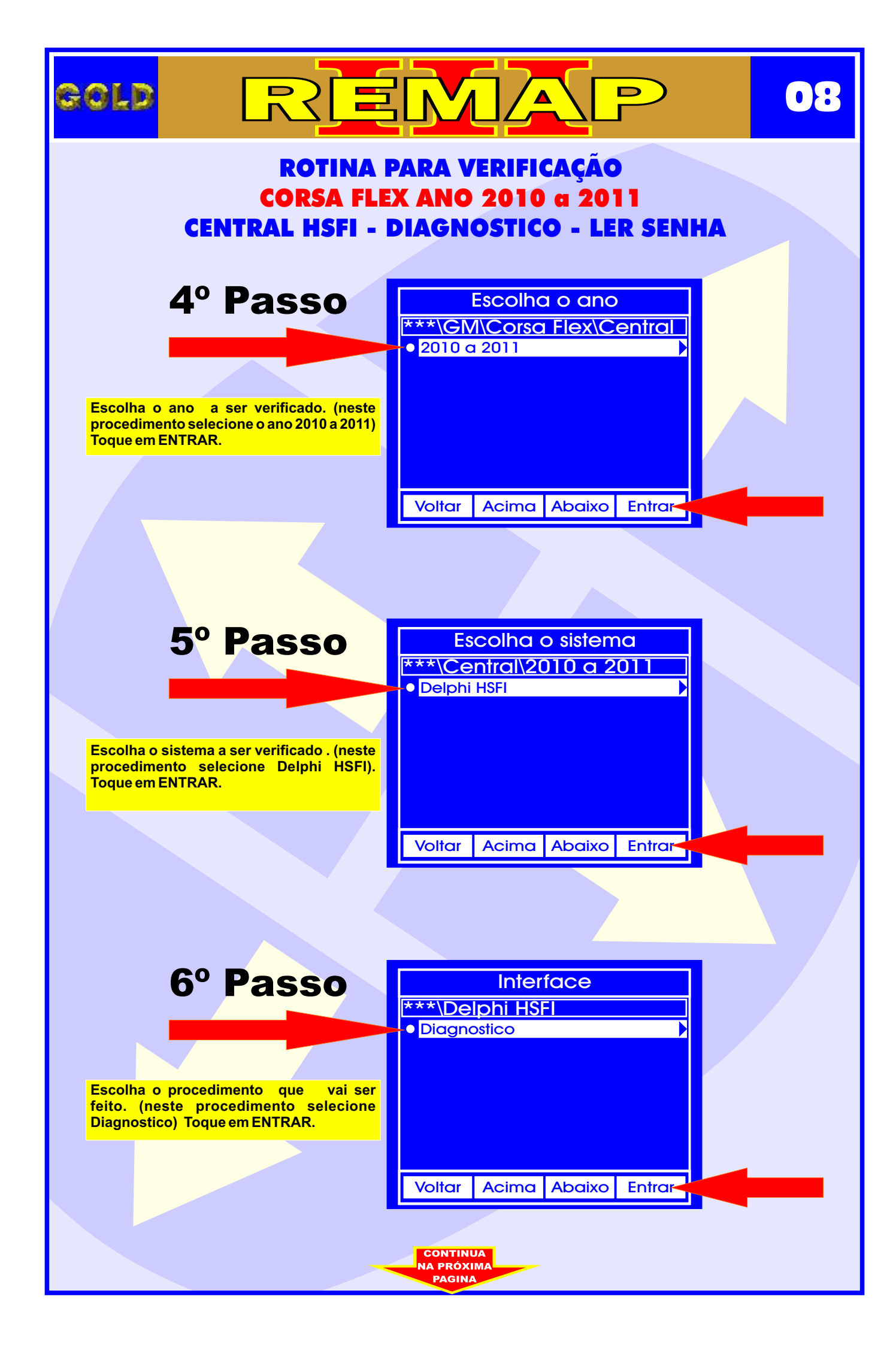

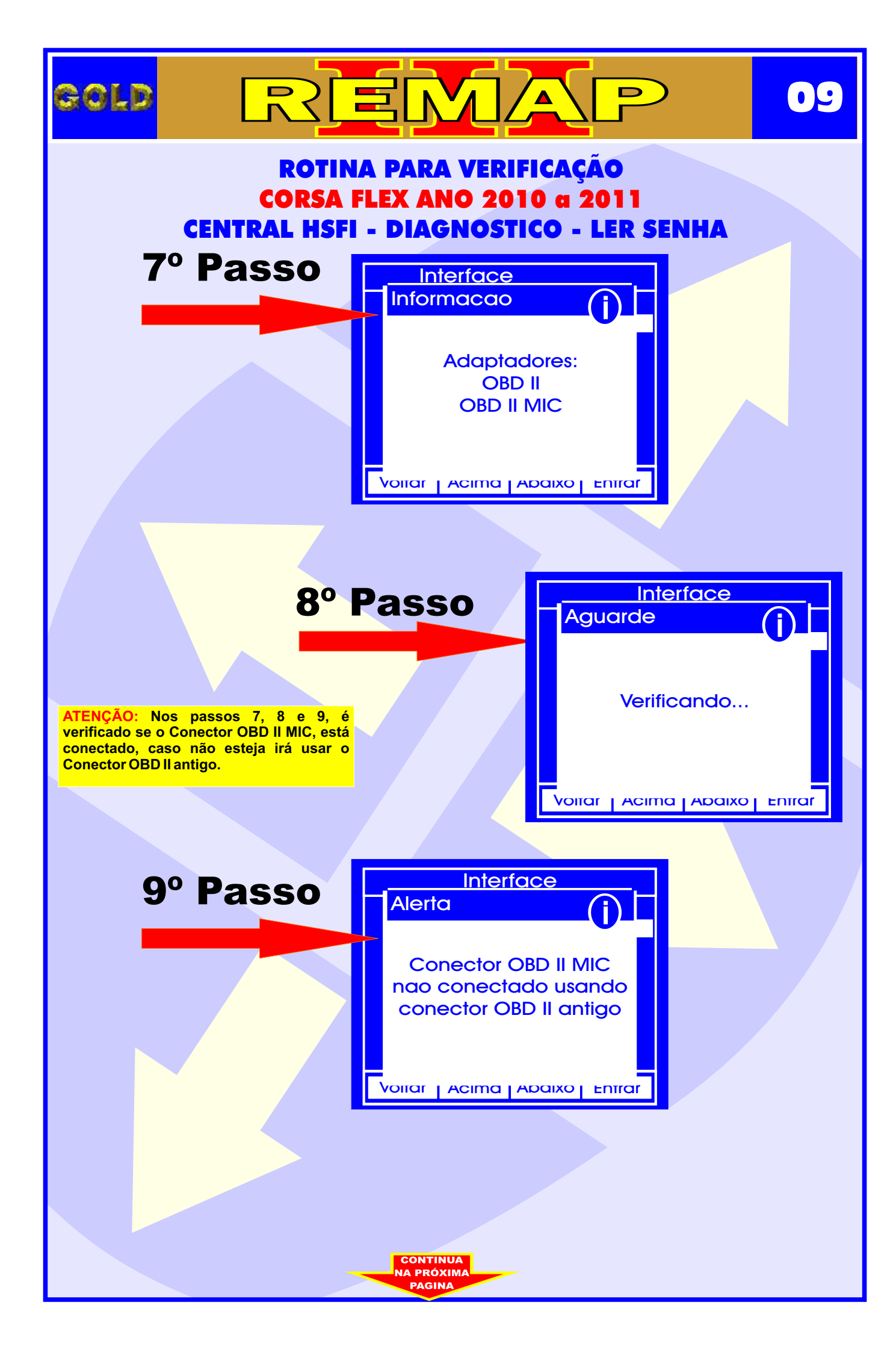

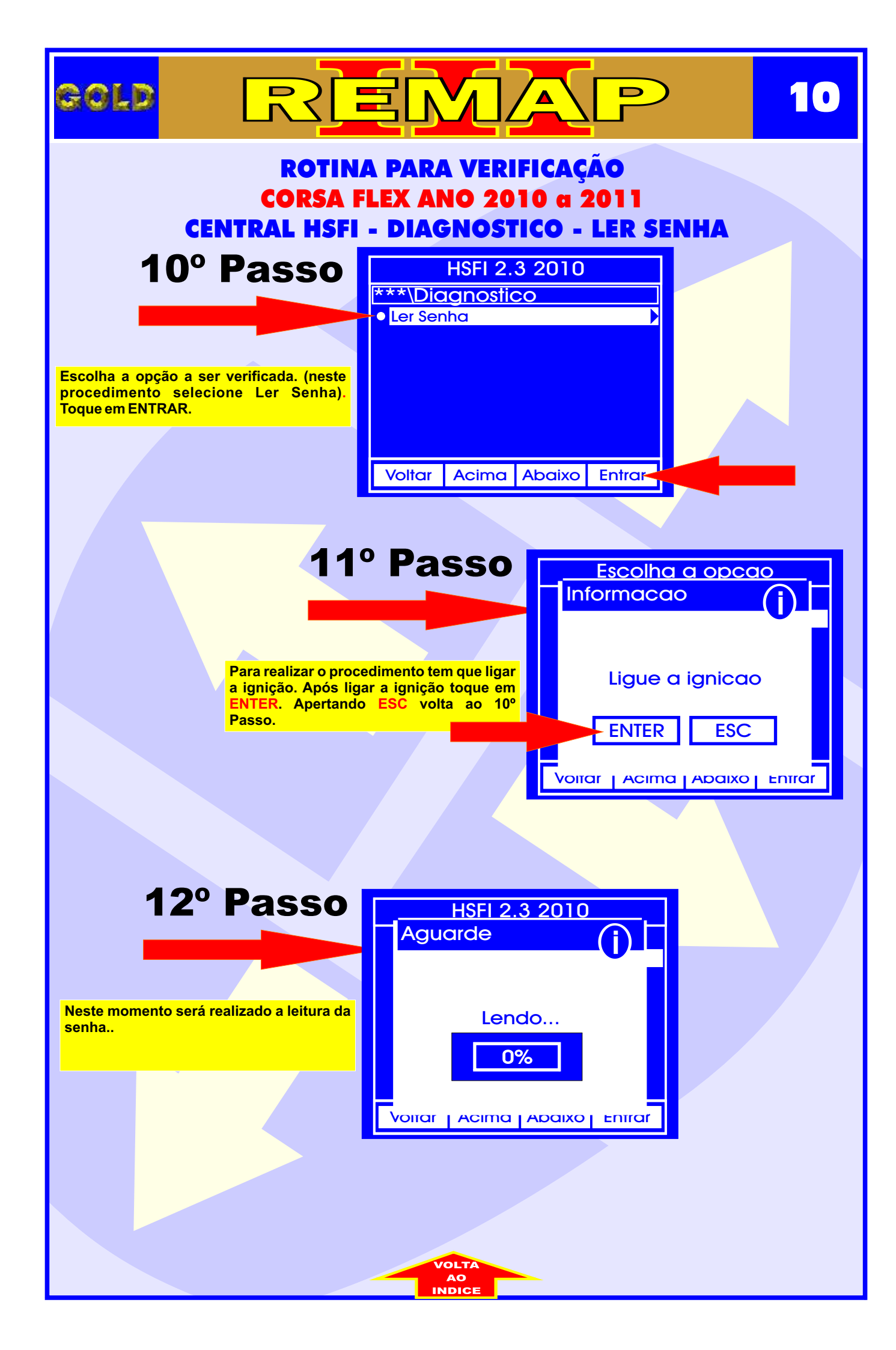

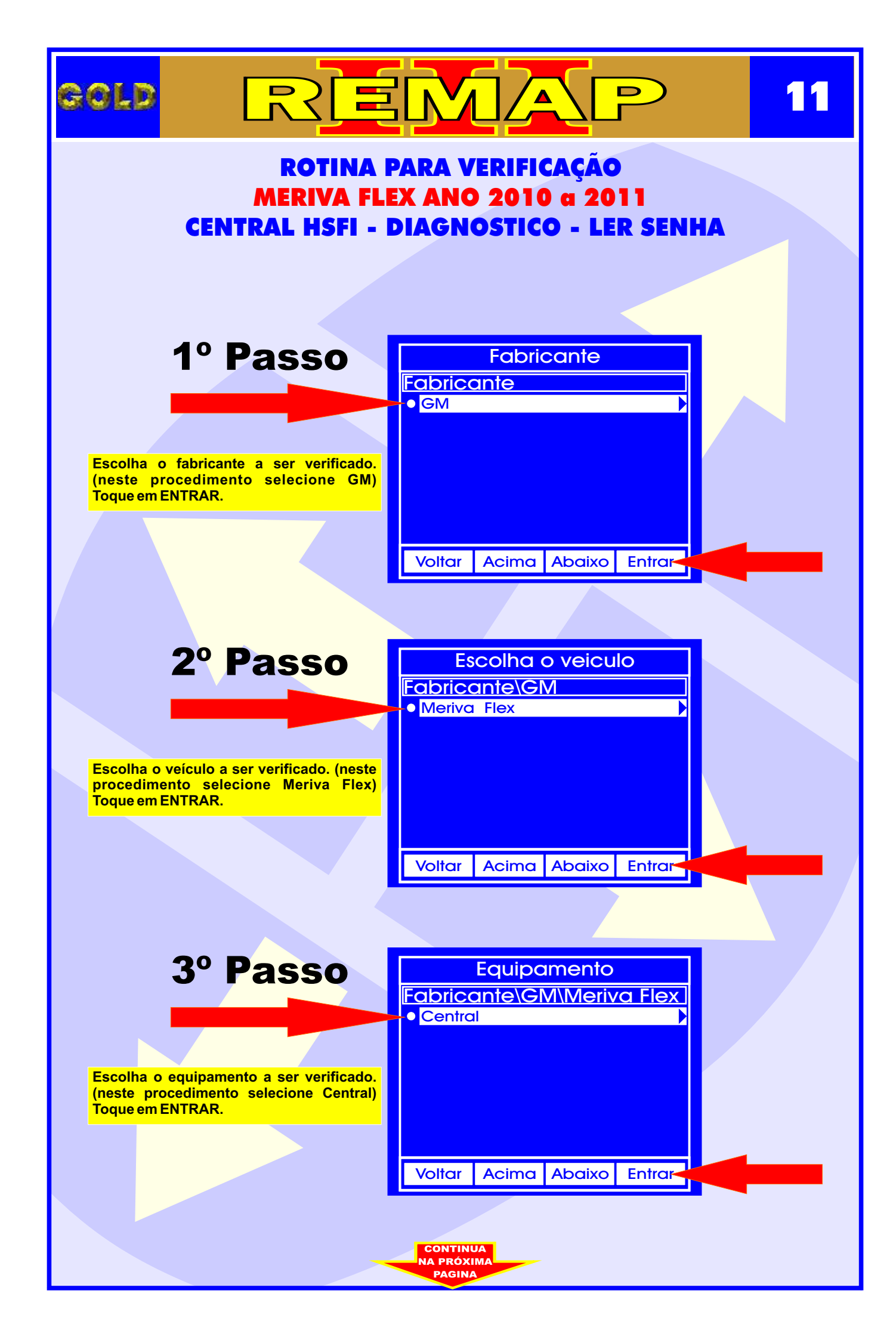

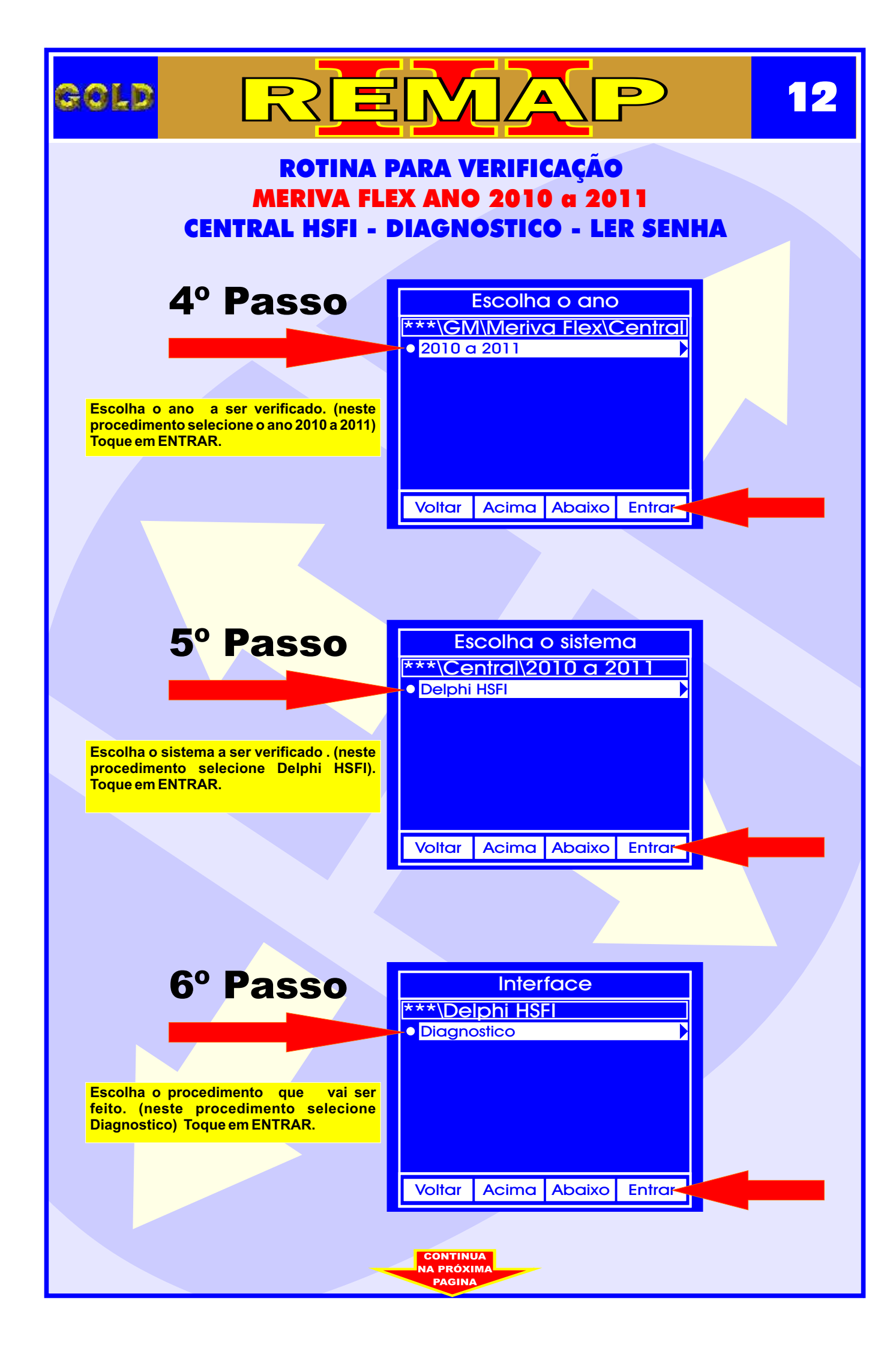

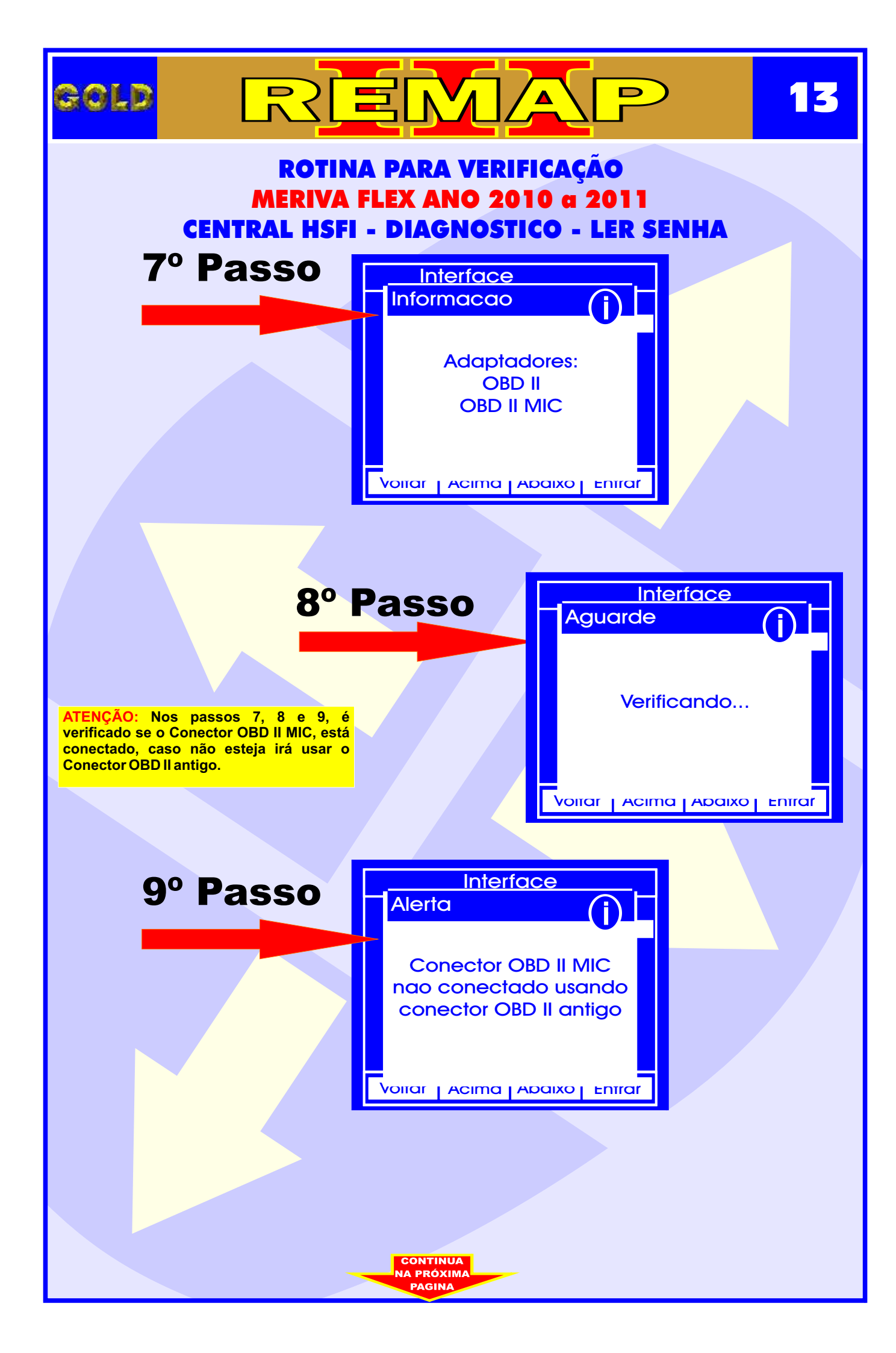

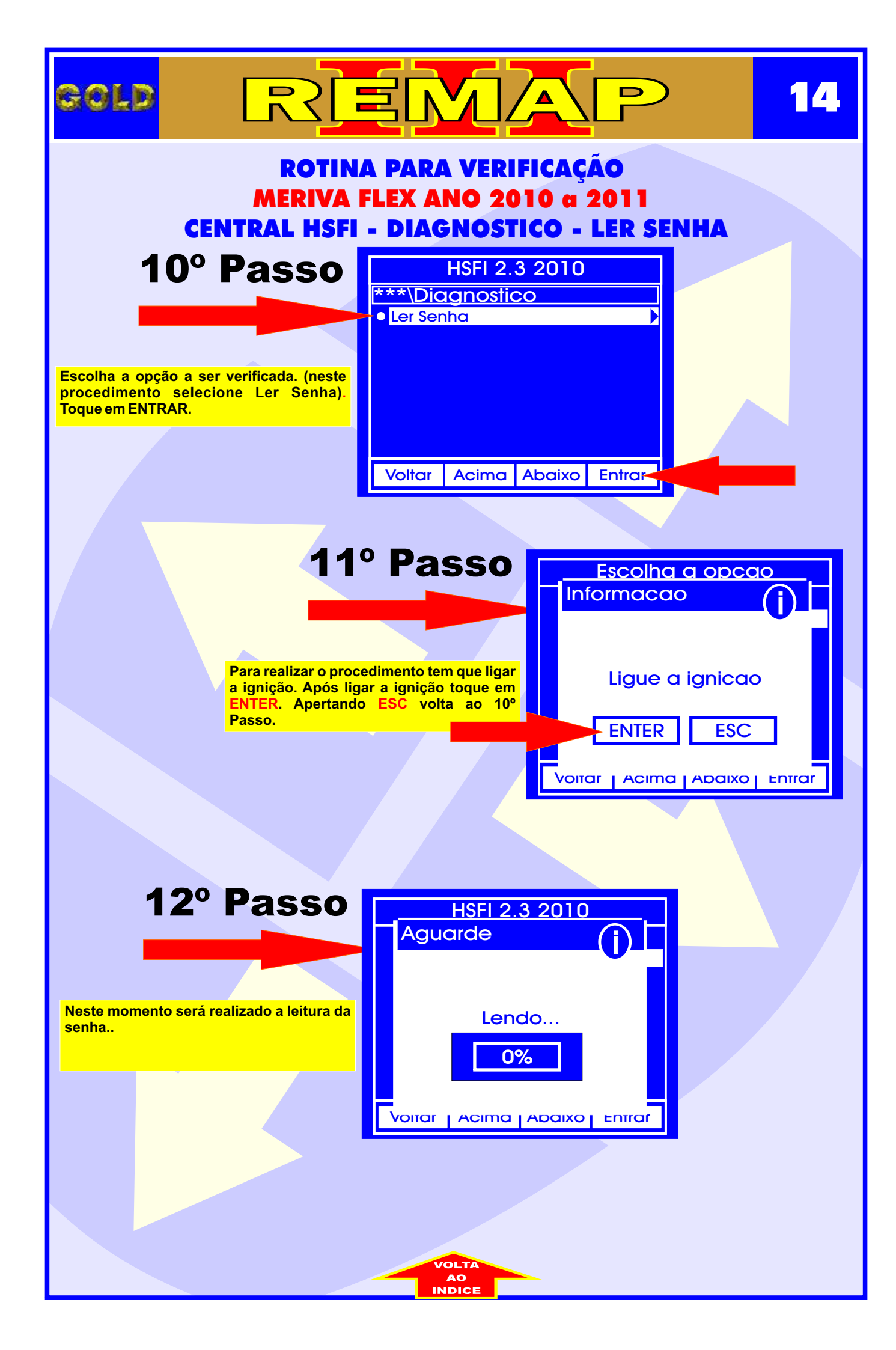